Mark Neal USATF National Certifier

Downloading and installing OpenOffice

- Line tool
- Multi-segment line tool
- Arrow tool
- Shape tools
- Fext tool
- Keyboard shortcuts
- Grouping objects
- Rotating objects
- Arranging objects
- Zooming
- Undo
- Layers

Downloading and installing OpenOffice

- Line tool
- Multi-segment line tool
- Arrow tool
- Shape tools
- Fext tool
- Keyboard shortcuts
- Grouping objects
- Rotating objects
- Arranging objects
- Zooming
- Undo
- Layers

### Downloading and installing OpenOffice (Macintosh)

#### http://www.openoffice.org/

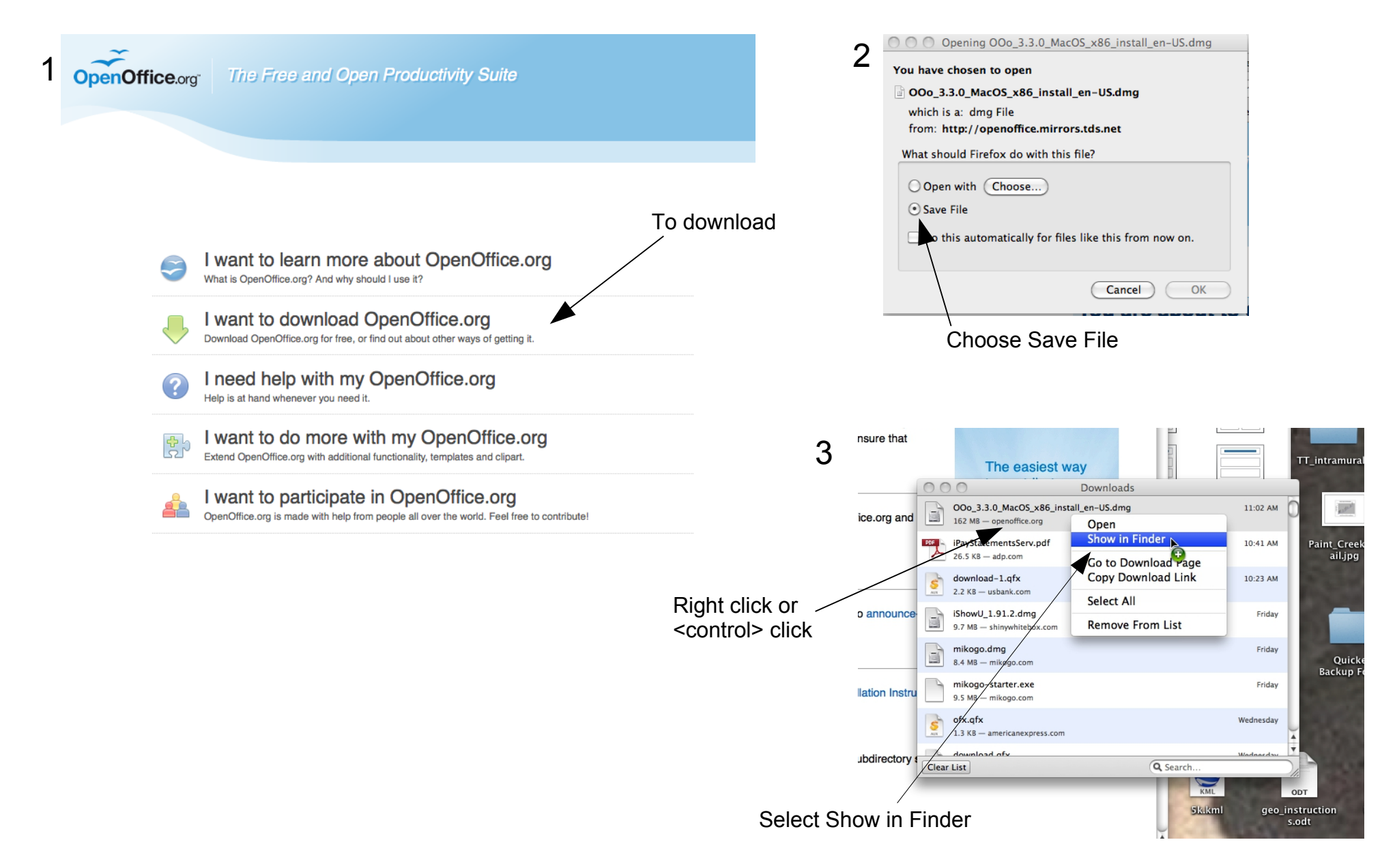

#### Downloading and installing OpenOffice (Macintosh)

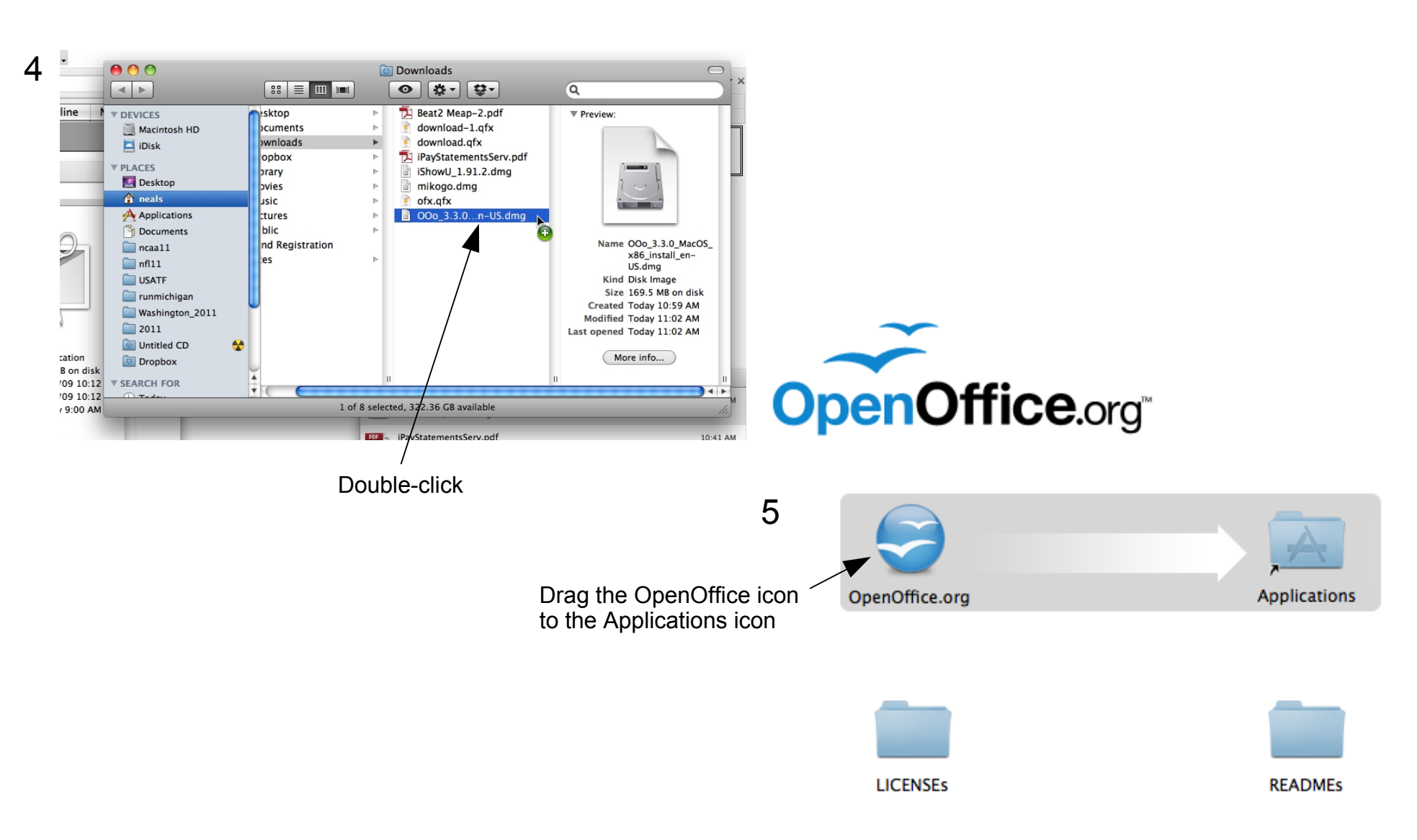

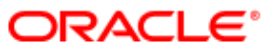

### Downloading and installing OpenOffice (Windows)

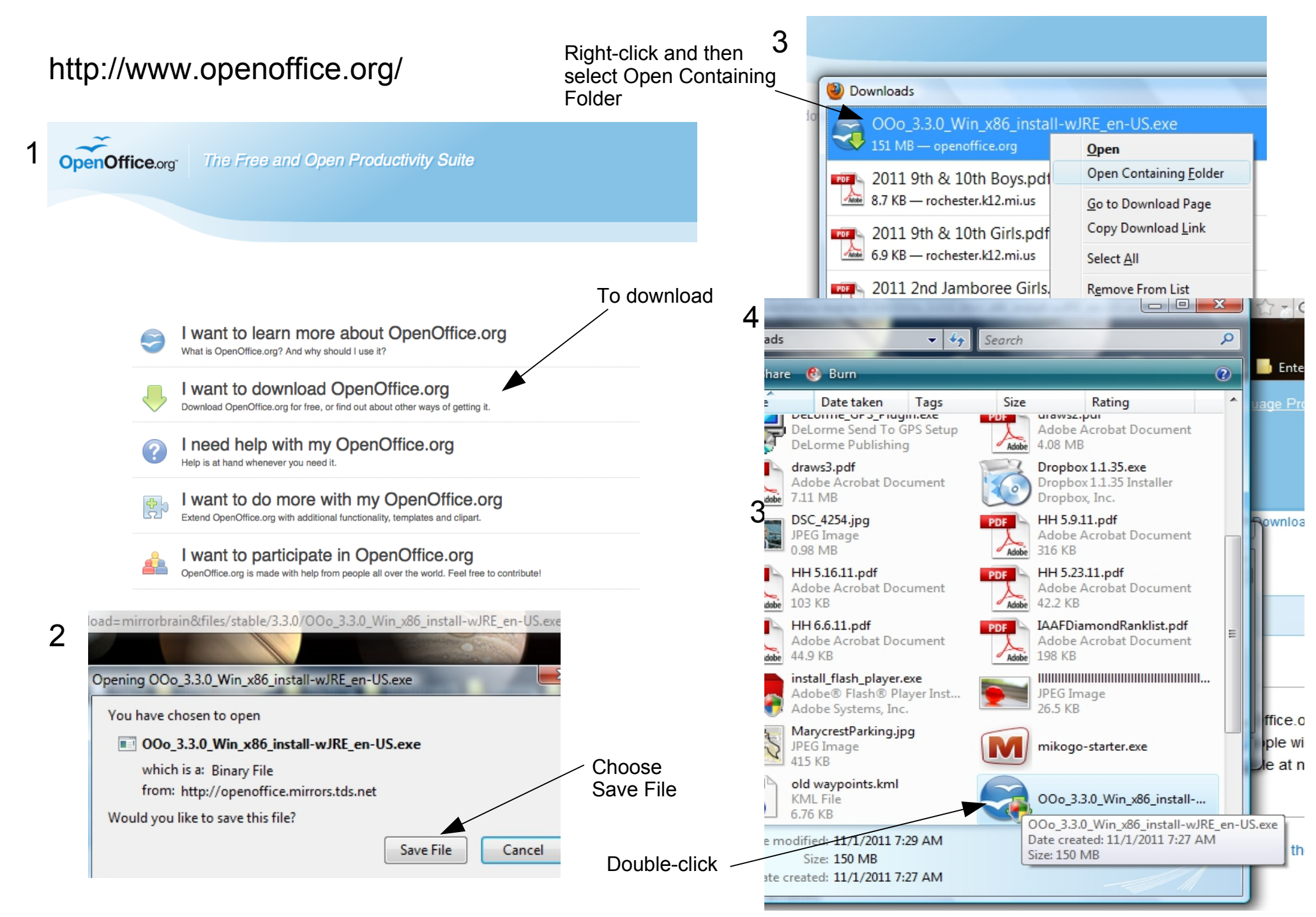

#### **Opening a New Drawing**

After starting the OpenOffice application select File>New>Drawing to open a new drawing

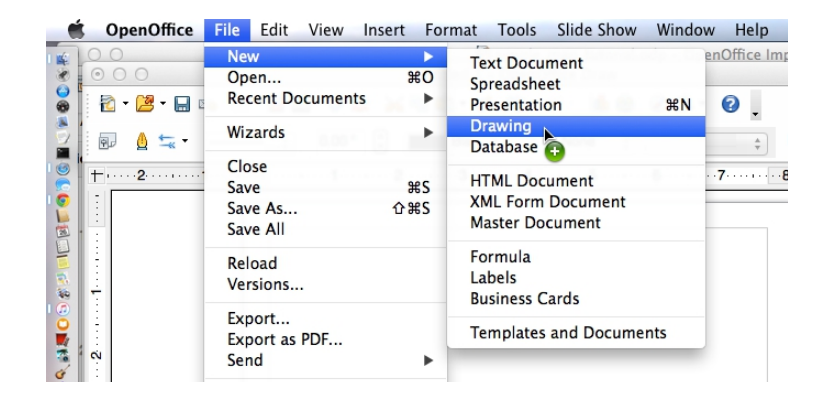

Downloading and installing OpenOffice

- Line tool
- Multi-segment line tool
- Arrow tool
- Shape tools
- Fext tool
- Keyboard shortcuts
- Grouping objects
- Rotating objects
- Arranging objects
- Zooming
- Undo
- Layers

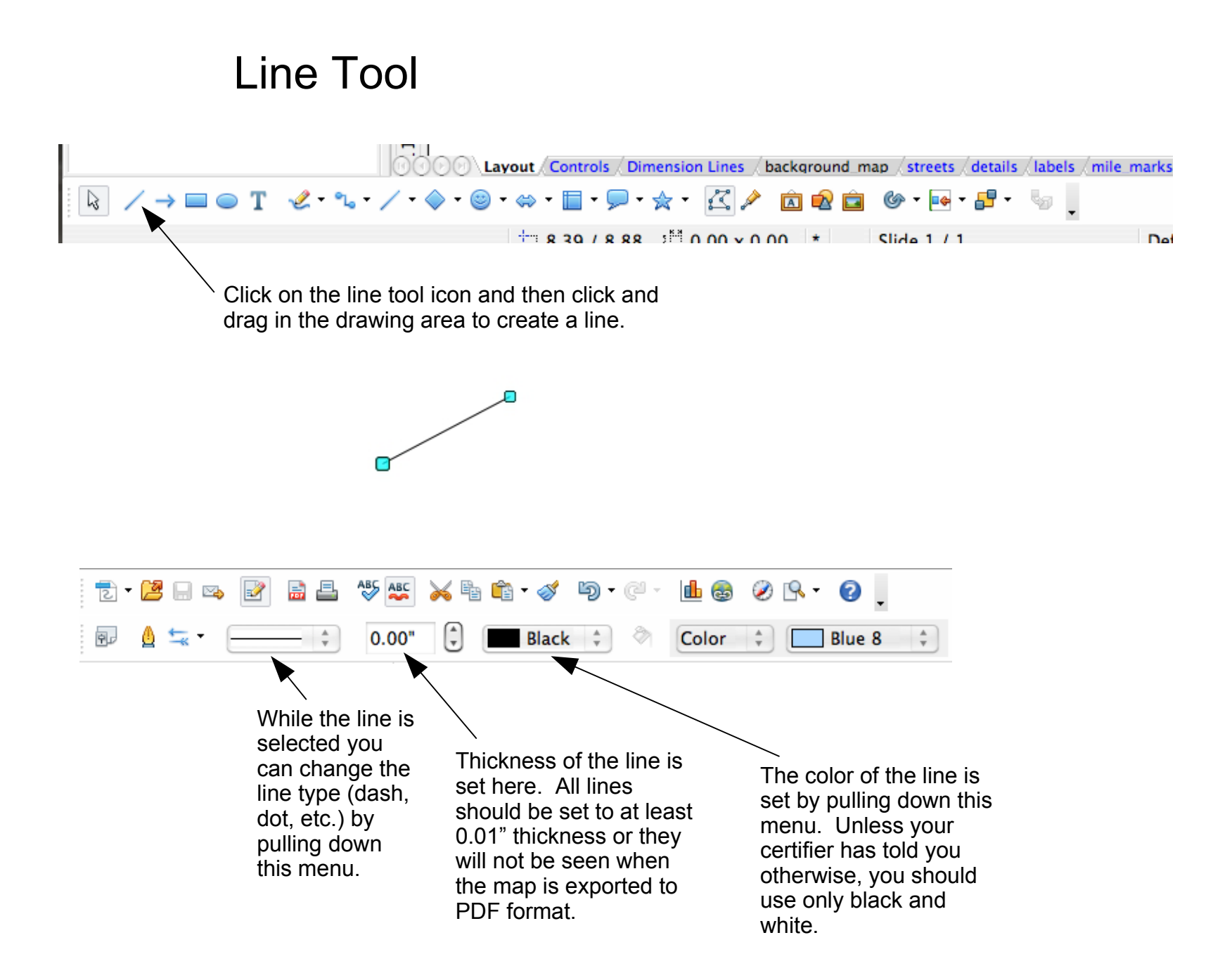

#### **Multi-segment Line Tool**

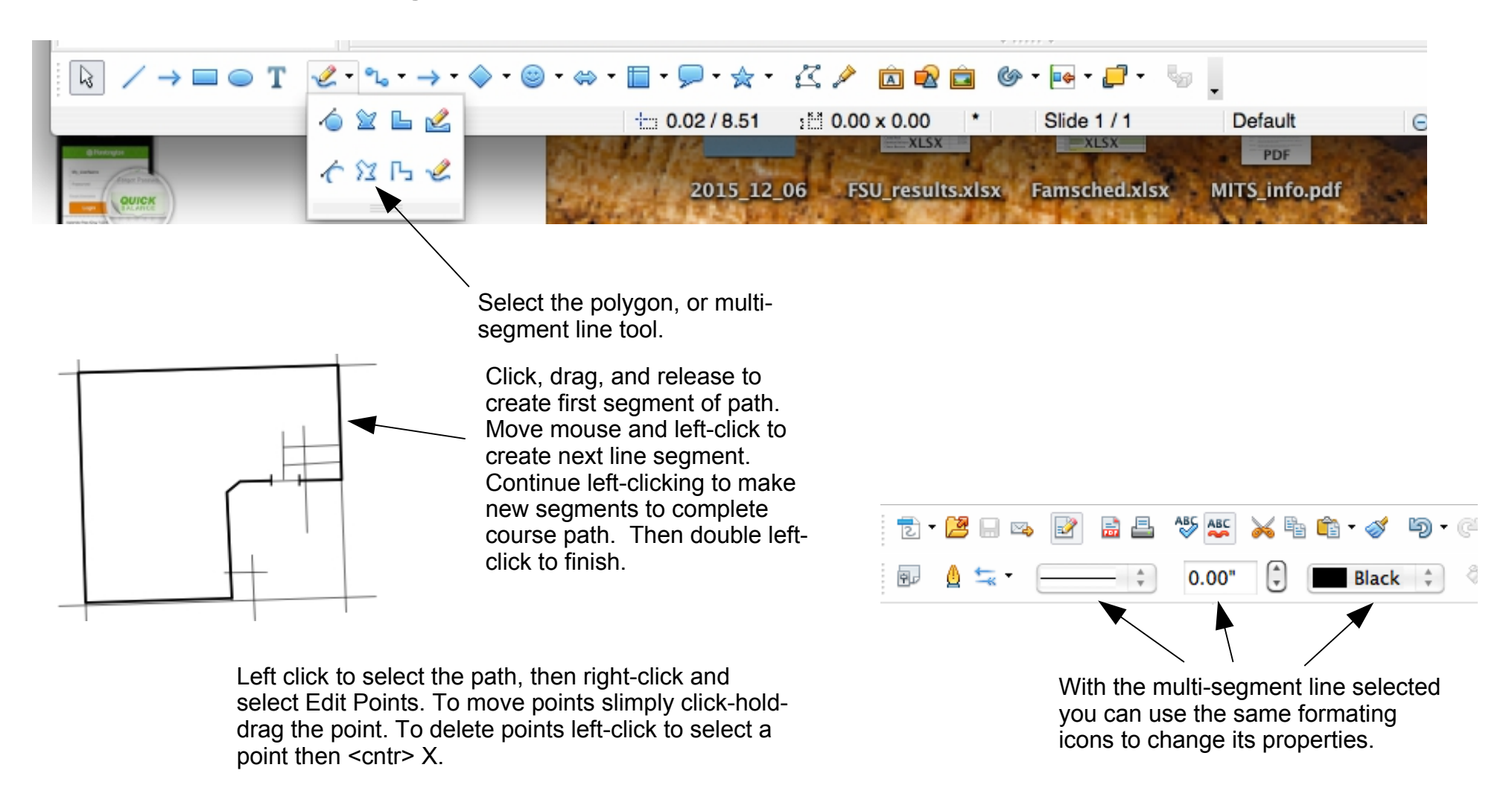

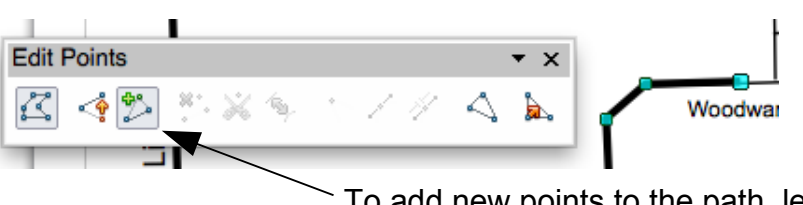

To add new points to the path, left-click to select the path, right-click and select Edit Points. Then select the "+" icon. Now left-click on path between points and hold-drag-release to create a new point

#### Arrow Tool

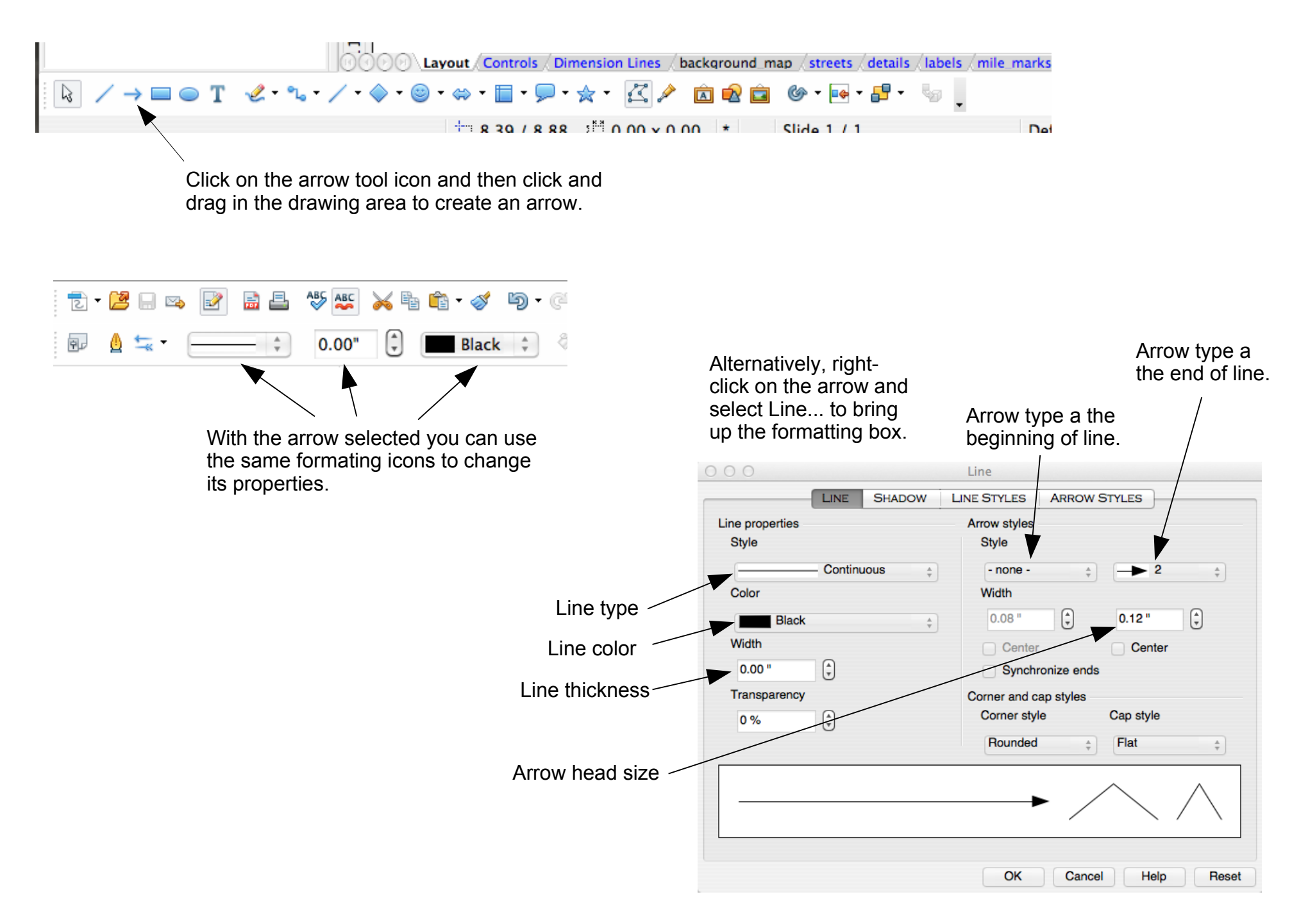

#### Shape Tools

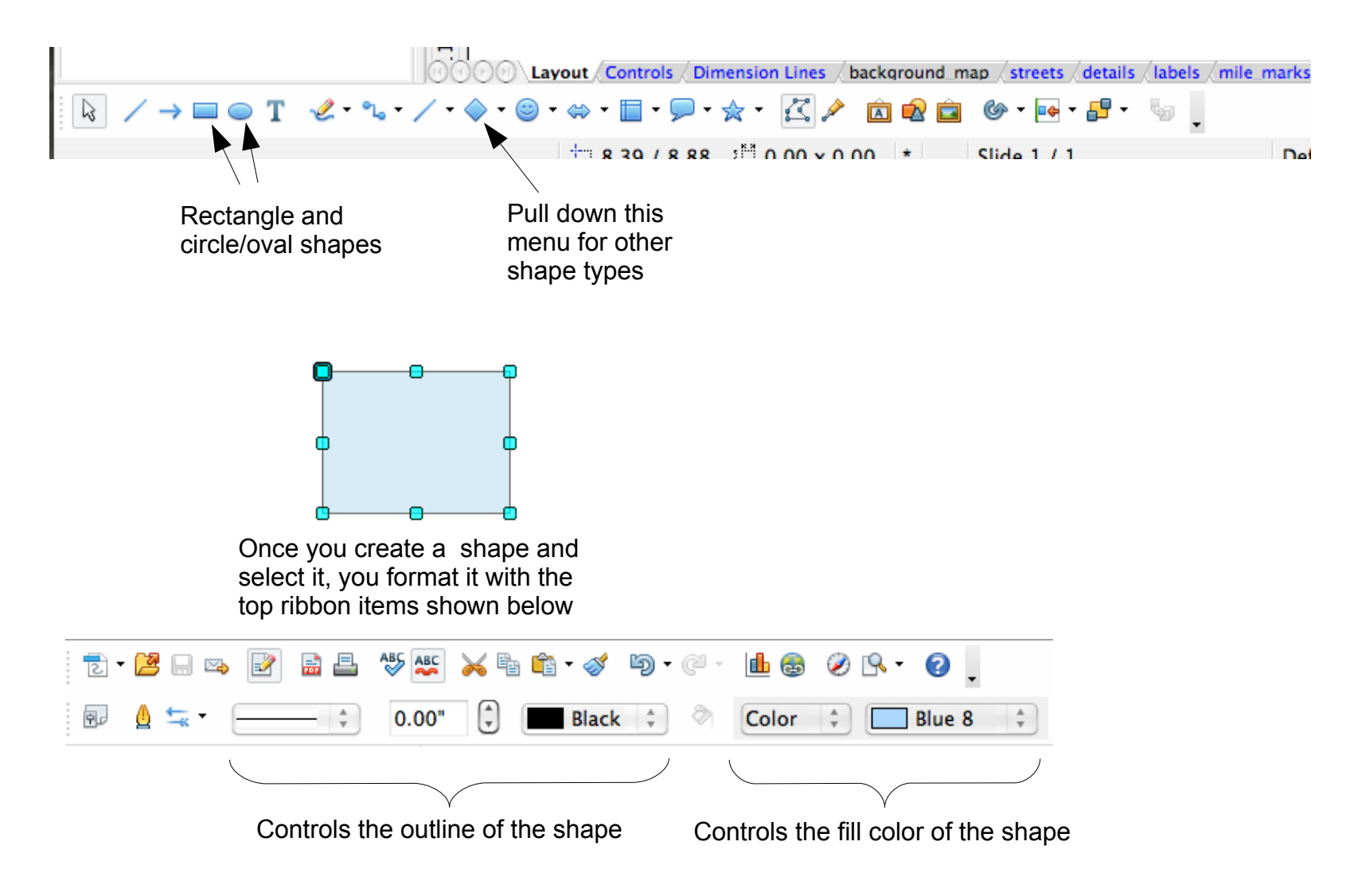

Creating a rectangle with white outline and white fill color is a way to cover things up on your map

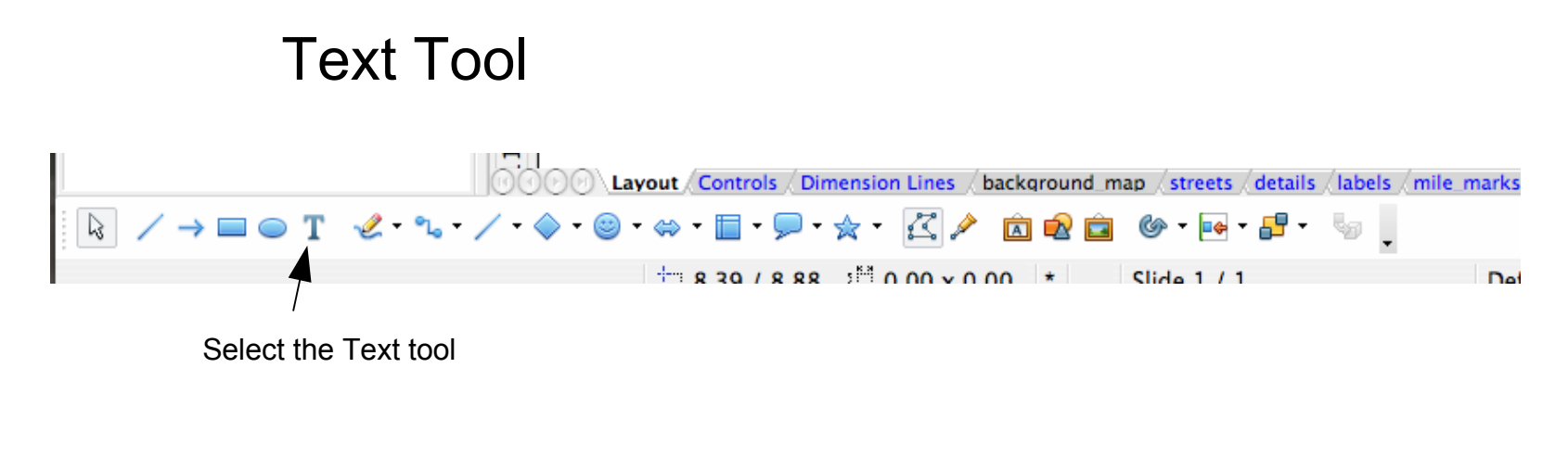

Click on an open area in your drawing and start typing

Texthere

Click on the text (not the border) and drag to select all the text

Text here

This will cause text formating icons to appear in the upper ribbon

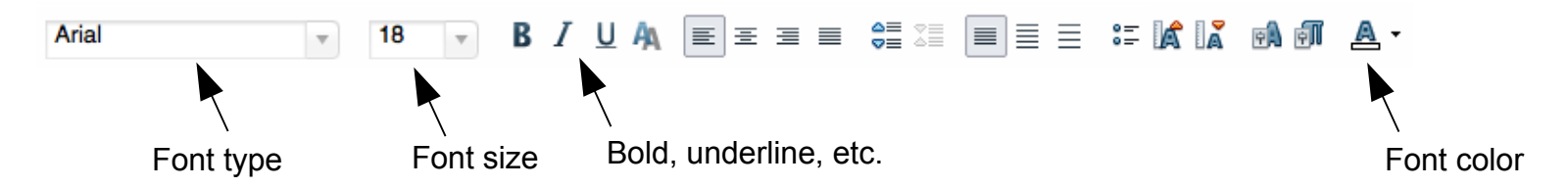

Downloading and installing OpenOffice

- Line tool
- Multi-segment line tool
- Arrow tool
- Shape tools
- Fext tool
- Keyboard shortcuts
- Grouping objects
- Rotating objects
- Arranging objects
- Zooming
- Undo
- Layers

#### **Keyboard Shortcuts**

You can use combinations of keystrokes as a shortcut to many commands, or mouse selections.

For example, "<cntr> C" copies the currently selected object to the temporary location called the clipboard. Subsequently hitting "<cntrl> V" pastes whatever you just copied to the drawing.

"<cntr> C" means holding down the cnt key (on the Windows PC) or the "command" key (on the Mac) and then the letter C. This is similar to holding the shift key while typing a letter to get the upper case version.

Below is a list of useful keyboard shortcuts

<cntr> c = Copy the currently selected object(s) to the clipboard <cntr> v = Paste the current clipboard contents onto the drawing <cntr> x = Cut (remove from the drawing) the currently selected object(s) to the clipboard <cntr> s = Save all the changes you have made to the currently selected file <cntr> z = Undo the last action or change

Downloading and installing OpenOffice

- Line tool
- Multi-segment line tool
- Arrow tool
- Shape tools
- Fext tool
- Keyboard shortcuts
- Grouping objects
- Rotating objects
- Arranging objects
- Zooming
- Undo
- Layers

### **Grouping Objects**

- 1 Multiple objects can be selected by holding down the shift key and selecting objects one at a time, or, you can draw a rectangle around all the objects by clicking on an open space in your drawing, and then holding down the mouse button and dragging to create rectangle
- 2 Once you have selected multiple objects, you can <shift> click on one of the objects, and then drag while holding the click to move all the objects at once. Or hit <cntr> C to copy them all to the clipboard, etc.
- **3** Or, once you have selected multiple objects, you can "group" them by right-clicking on one of the objects and selecting Group

4 This results in the selected objects now being selectable as a single object

5 To ungroup the objects right-click on the group and select Ungroup

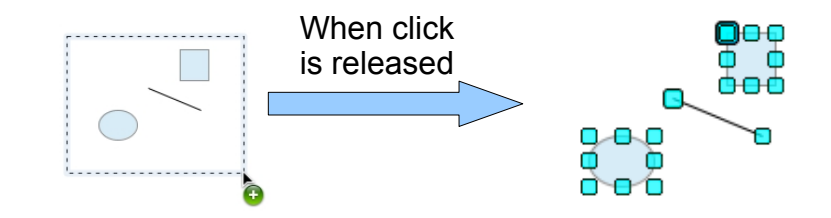

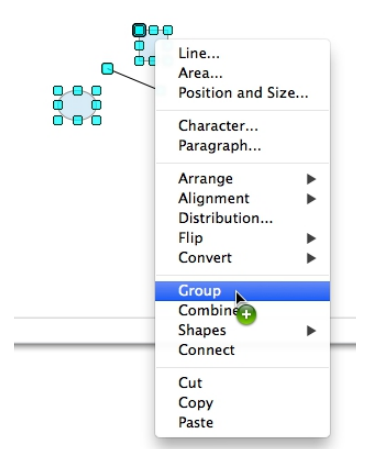

Downloading and installing OpenOffice

- Line tool
- Multi-segment line tool
- Arrow tool
- Shape tools
- Fext tool
- Keyboard shortcuts
- Grouping objects
- Rotating objects
- Arranging objects
- Zooming
- Undo
- Layers

#### **Rotating Objects**

| You can cause rotation "handles" to appear on a selected object by clicking on the rotation icon.                                                                                                    |       |
|----------------------------------------------------------------------------------------------------|-------|
| COR Layout Controls / Dimension Lines / background_map / streets / details / labels / mile                                                                                                    | marks |
| $ \boxed{\mathbf{R}} / \rightarrow \blacksquare \bigcirc \mathbf{T} / \mathcal{L} \cdot \mathbb{Q} \cdot \mathbb{Q}$ |       |
| 1/1 8 30 / 8 88 31 0 00 v 0 00 * Slide 1 / 1                                                                                                    | De    |

This results in

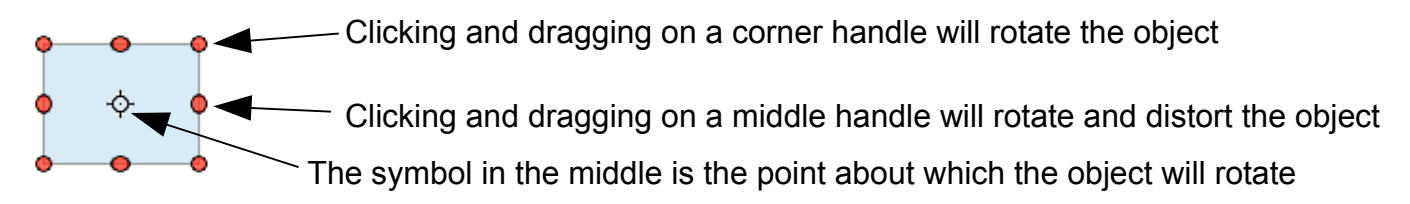

If you move the object while the rotate handles are present, the object will move but the center of rotation will not

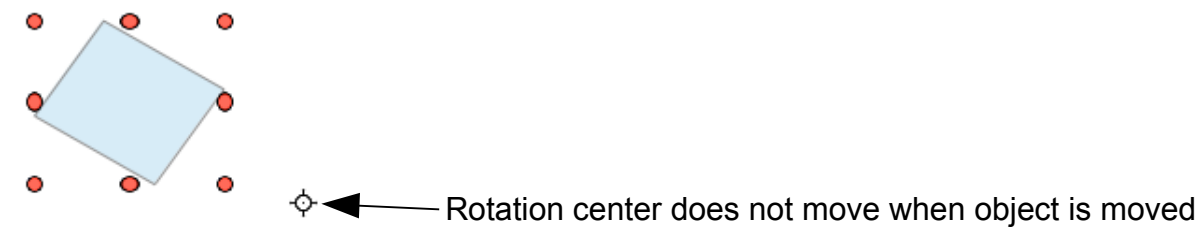

To return the rotation center to the center of the object, click in an open area of the drawing to unselect the object, select it again, and then click on the rotation icon.

Downloading and installing OpenOffice

- Line tool
- Multi-segment line tool
- Arrow tool
- Shape tools
- Fext tool
- Keyboard shortcuts
- Grouping objects
- Rotating objects
- Arranging objects
- Zooming
- Undo
- Layers

### **Arranging Objects**

All objects in your drawing can be thought of as being different distances from your eye. If you move and object that is closer to you eye over top of an object that is further away, the closer object will cover, or partially cover, the object that is further way.

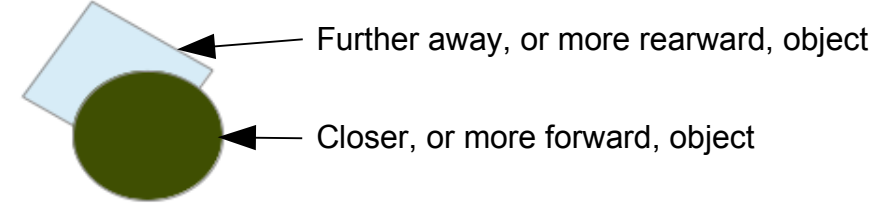

You can change this forward/rearward positioning of an object by first selecting the object and then selecting the Arrange icon

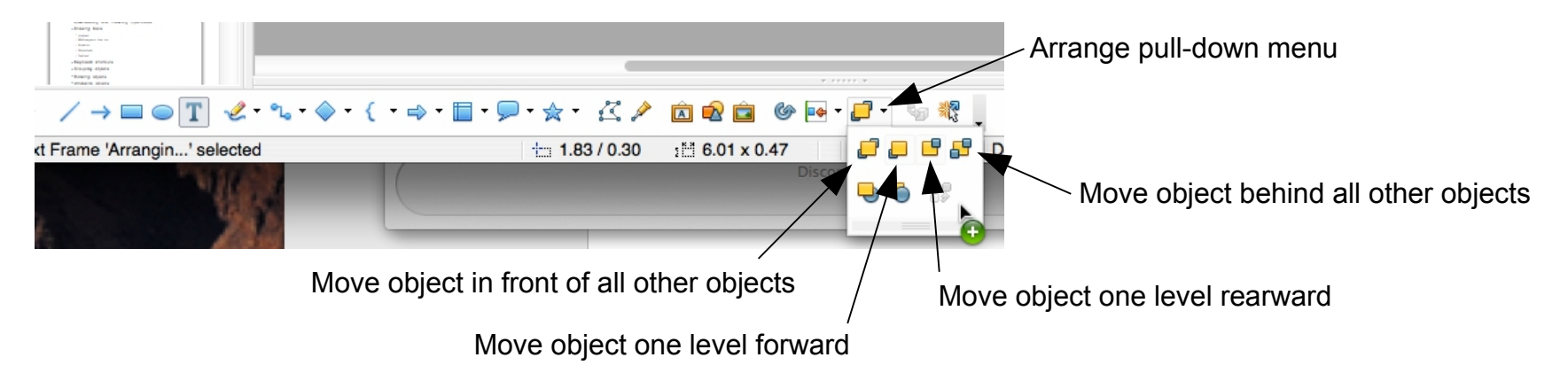

Downloading and installing OpenOffice

- Line tool
- Multi-segment line tool
- Arrow tool
- Shape tools
- Fext tool
- Keyboard shortcuts
- Grouping objects
- Rotating objects
- Arranging objects
- Zooming
- Undo
- Layers

#### Zooming

When you hover over a selected object and see a hand symbol, it means you can click-hold-drag to move the object.

With small objects however, it can be difficult to select the object itself rather than one of the corners of the object. This is one good time to use zooming.

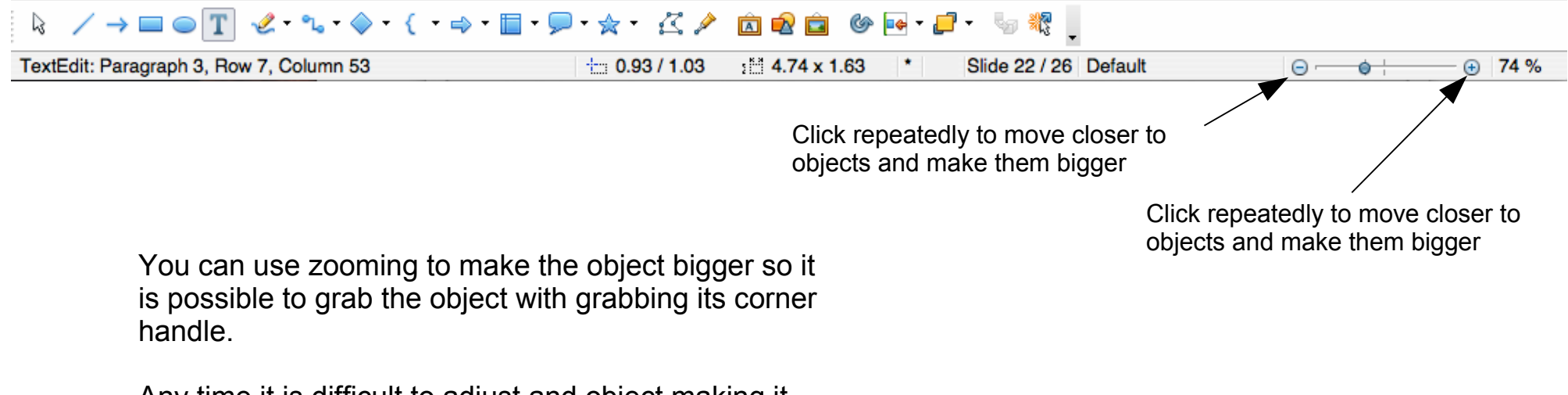

Any time it is difficult to adjust and object making it appear bigger by zooming often helps.

If zooming control does not appear make your OpenOffice window wider.

Downloading and installing OpenOffice

- Line tool
- Multi-segment line tool
- Arrow tool
- Shape tools
- Fext tool
- Keyboard shortcuts
- Grouping objects
- Rotating objects
- Arranging objects
- Zooming
- Undo
- Layers

#### Undo

The Undo command is in Edit>Undo, but its keyboard shortcut is <cntr> z

Undo does exactly what it suggests, it undoes the most recent action.

OpenOffice remembers a large number of recent actions. Multiple clicks on Undo (or multiple keyboard shortcut Undo's) will undo multiple previous changes that you made to the document in the reverse order that they were done.

Undo can also be useful for trying things out that you aren't sure of. For example, you might think you have all the objects that you want selected, but you aren't sure. Knowing Undo is available, you go ahead and drag to move them, know that if you didn't have all of them selected you can always select Undo to move them back.

Downloading and installing OpenOffice

- Line tool
- Multi-segment line tool
- Arrow tool
- Shape tools
- Fext tool
- Keyboard shortcuts
- Grouping objects
- Rotating objects
- Arranging objects
- Zooming
- Undo
- Layers

| 000         | Modify Layer |        |
|-------------|--------------|--------|
| Name        |              |        |
| course_path |              |        |
| Title       |              |        |
|             |              |        |
| Description |              |        |
|             |              |        |
|             |              |        |
|             |              |        |
| Visible     |              |        |
| Printable   |              |        |
| Locked      |              |        |
| Help        | ОК           | Cancel |

#### Layers

Layers are something you probably won't use much until you get more comfortable, and more advanced, with OpenOffice Draw. But it is still a good idea to have some understanding of Layers.

| Width of all roads and width of all roads and pathene to follow the shortest possible route. Mar runnermar 13-St   Image: State of the shortest possible route. Image: State of the shortest possible route.   Image: State of the shortest possible route. Image: State of the shortest possible route.   Image: State of the shortest possible route. Image: State of the shortest possible route.   Image: State of the shortest possible route. Image: State of the shortest possible route.   Image: State of the shortest possible route. Image: State of the shortest possible route.   Image: State of the shortest possible route. Image: State of the shortest possible route.   Image: State of the shortest possible route. Image: State of the shortest possible route.   Image: State of the shortest possible route. Image: State of the shortest possible route.   Image: State of the shortest possible route. Image: State of the shortest possible route.   Image: State of the shortest possible route. Image: State of the shortest possible route.   Image: State of the shortest possible route. Image: State of the shortest possible route.   Image: State of the shortest possible route. Image: State of the shortest possible route.   Image: State of the shortest possible route. Image: State of the shortest possible route.   Image: State of the shortest possible route. </th <th>k Neal<br/>k@gmail.com<br/>EP-2015</th> | k Neal<br>k@gmail.com<br>EP-2015                                                                                      |
|----------------------------------------------------------------------------------------------------|----------------------------------------------------------------------------------------------------|
| $\boxed{\mathbb{R}} / \rightarrow \blacksquare \bigcirc \mathbb{T} / 2 \cdot \mathbb{Q} \cdot \rightarrow \cdot \diamondsuit \cdot \boxtimes \cdot \heartsuit \cdot \blacksquare \cdot \not P \cdot \cancel{T} / \square \not Q \trianglerighteq \oslash \cdot \blacksquare \cdot \square \cdot \square \cdot \square \cdot \square \cdot \square \cdot \square \cdot \square \cdot \square \cdot \square$                                                                                                    | - ka .                                                                                                    |
| -4.69 / 8.77 : 0.00 x 0.00 * Slide 1 / 1                                                                                                    | Michigan1                                                                                                    |
| Each of the "tabs" at the bottom of an open Draw file designates a different Layer. Every object in the drawing belongs to one, and only one, Layer.                                                                                                    | The highlighted tab indicates the active Layer. All objects that are pasted or created are put into the Active Layer. |

#### Double-clicking on a Layer's tab brings up the Layer dialogue.

|                                                                         | O O O Modify Layer |
|-------------------------------------------------------------------------|--------------------|
|                                                                         | Name               |
|                                                                         | course_path        |
|                                                                         | Title              |
|                                                                         |                    |
|                                                                         | Description        |
| Determines whether the objects belonging to this Layer will be visible. |                    |
| Determines whether the objects                                          | Visible            |
| belonging to this I aver will print and                                 | ✓ Printable        |
| also if they will appear in the drawing                                 |                    |
| when exported to PDF.                                                   | Help OK Cancel     |
| Determines whether the objects<br>belonging to this Layer can be        |                    |

selected and modified.